# **Explore** Data

### Search your data (or browse)

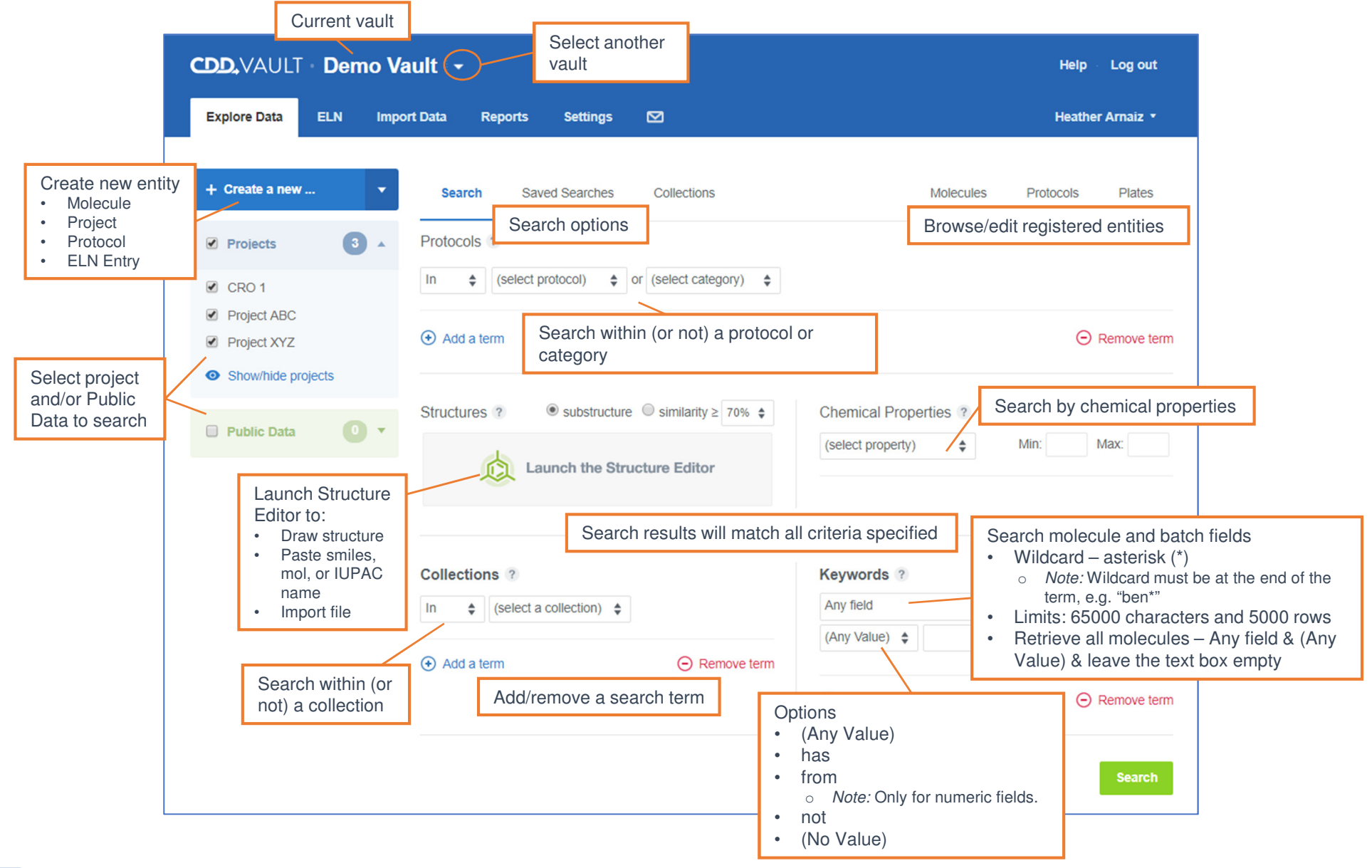

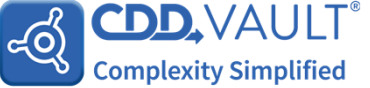

# **Explore** Data

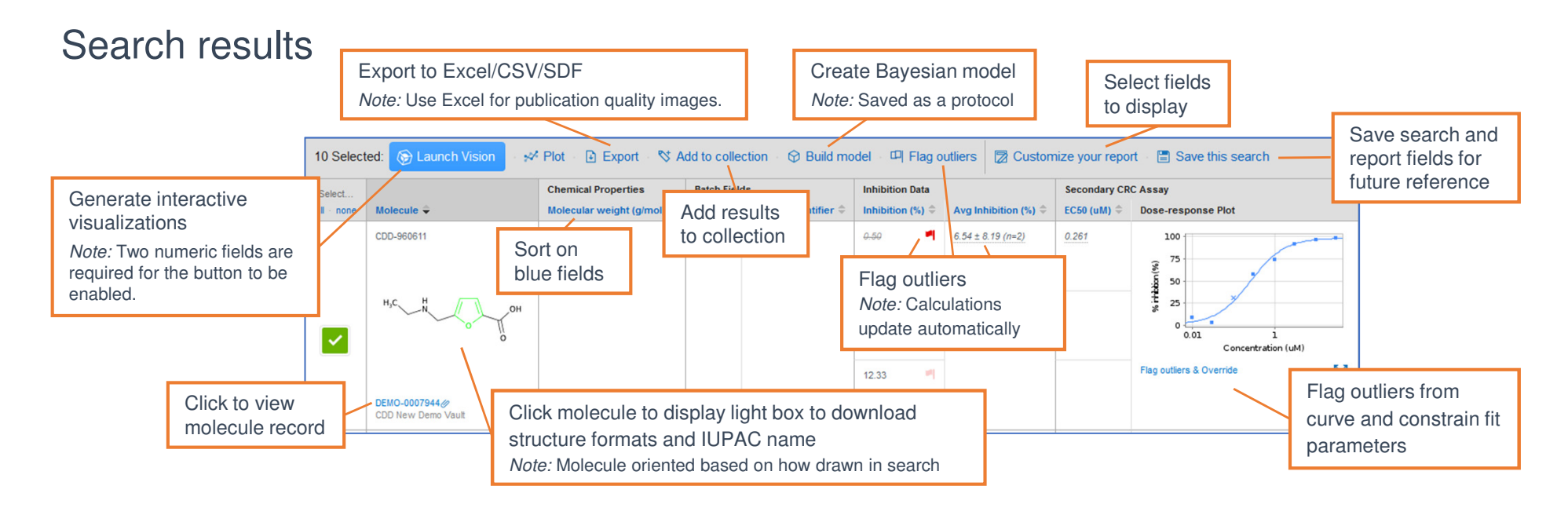

| Customize vou                                                                      | r renort                   | Detail level: ?                 | O Summary              | Summary O Run/batch                                                                                                    |                 |                                                                             | ]                            |
|------------------------------------------------------------------------------------|----------------------------|---------------------------------|------------------------|----------------------------------------------------------------------------------------------------|-----------------|-----------------------------------------------------------------------------|------------------------------|
|                                                                                    | Ποροπ                      | Displayed readouts: ?           | Matching               |                                                                                                    |                 | Detail Level <ul> <li>Summary - group data b</li> </ul>                     | by molecule                  |
|                                                                                    |                            | Dose-response plots scale: ?    | O Per Run              | Per Molecule                                                                                                    |                 | <ul><li>Run/batch - group data</li><li>Details - default - data r</li></ul> | by run & batch<br>ot grouped |
| Dose-response plots scale<br>Sets the Y-axis scale for a                           | all dose response plots.   | Image size:                     | O Small                | O Medium                                                                                                    | Display         | ed readouts                                                                 |                              |
| <ul> <li>Per Run - range in a given</li> <li>Per Molecule - range acros</li> </ul> | Column widths:             | 25 characters Set column width  |                        | <ul> <li>Matching – default – only readouts that<br/>satisfy your search criteria</li> <li>All - every readout for each molecule</li> </ul> |                 |                                                                             |                              |
|                                                                                    |                            |                                 |                        |                                                                                                    |                 |                                                                             |                              |
|                                                                                    |                            | Structure                       | SN                     | NILES                                                                                                    |                 |                                                                             |                              |
|                                                                                    |                            | CDD Number                      |                        | Chi                                                                                                    |                 |                                                                             |                              |
|                                                                                    |                            | CXSMILES (CDD Compatible)       |                        | ChiKey                                                                                                    |                 |                                                                             |                              |
|                                                                                    | Reorder sections in report | Single Point Screen             |                        | Select fie                                                                                                    | elds to display |                                                                             |                              |
|                                                                                    |                            | 🚖 🗌 Secondary CRC Assay         |                        |                                                                                                    | _               |                                                                             |                              |
|                                                                                    |                            | Add Protocol: (select protocol) | Choose f     additiona | ields from<br>Il protocols                                                                                                    |                 |                                                                             |                              |
|                                                                                    |                            |                                 |                        |                                                                                                    |                 | Conversion to 2010 All Discharte Dev                                        | ann an Callabanati           |

# Vision

**Complexity Simplified** 

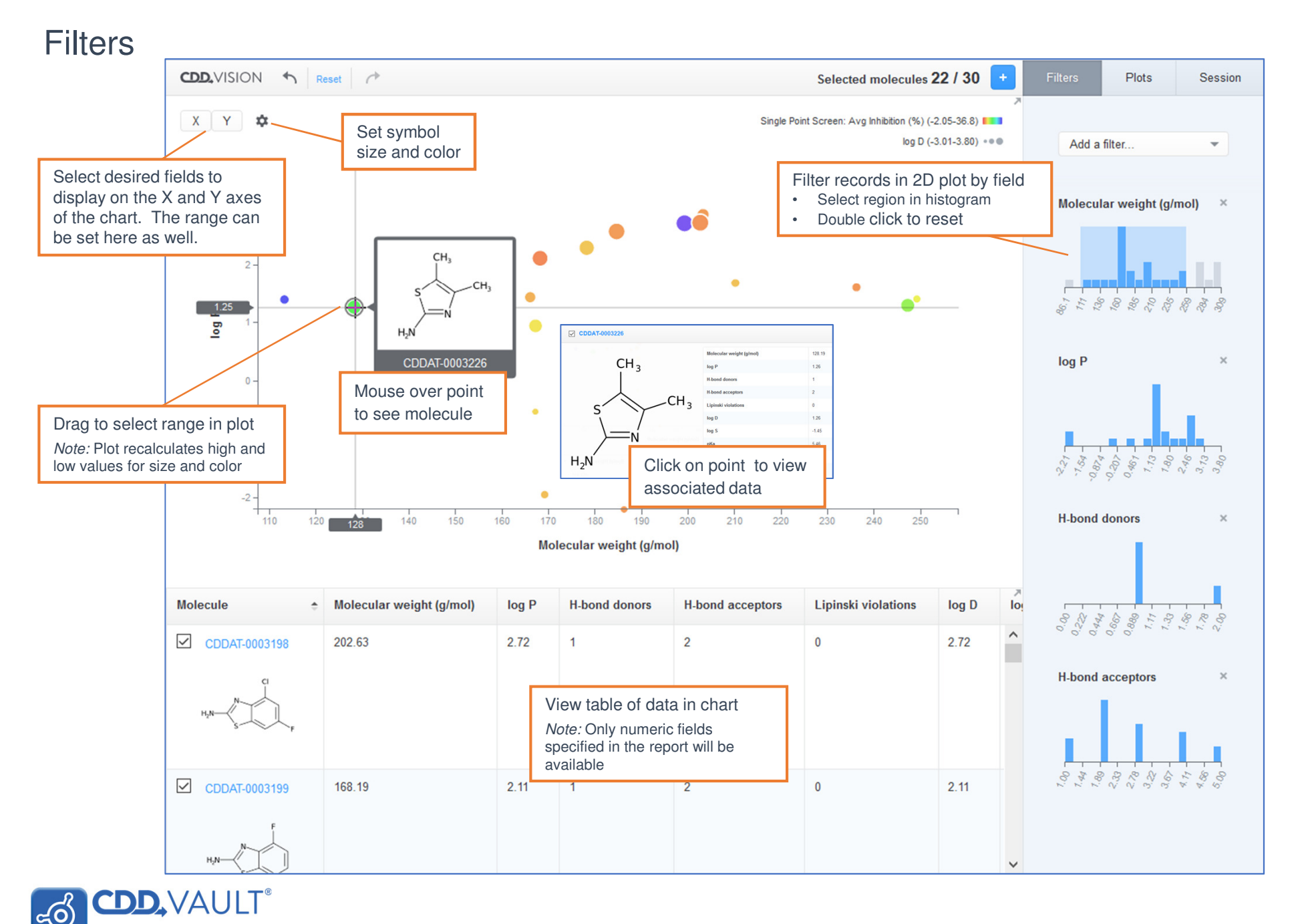

Vision

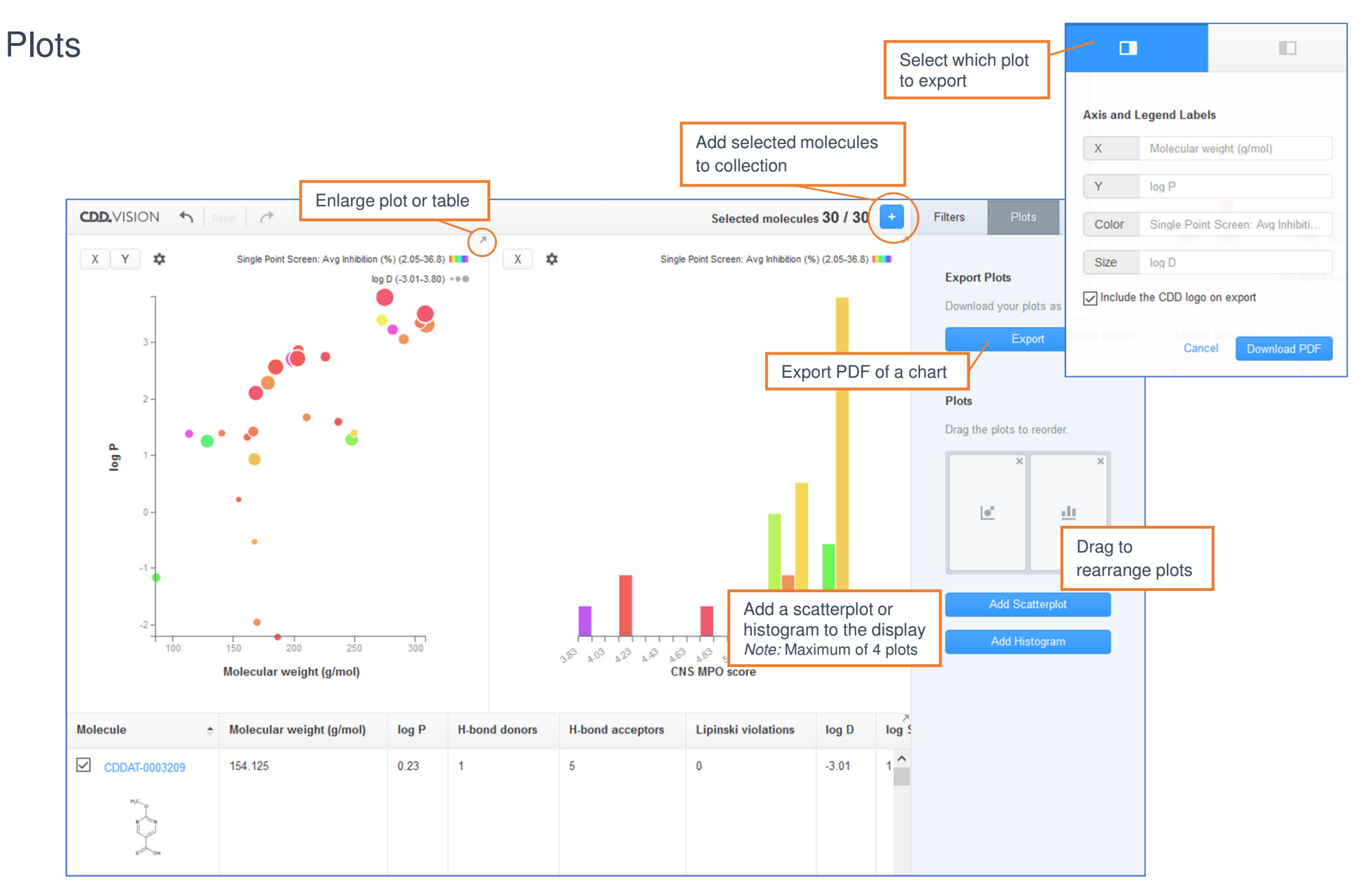

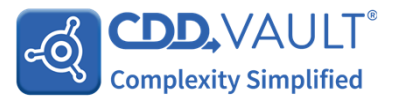

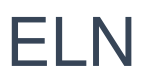

### Search entries

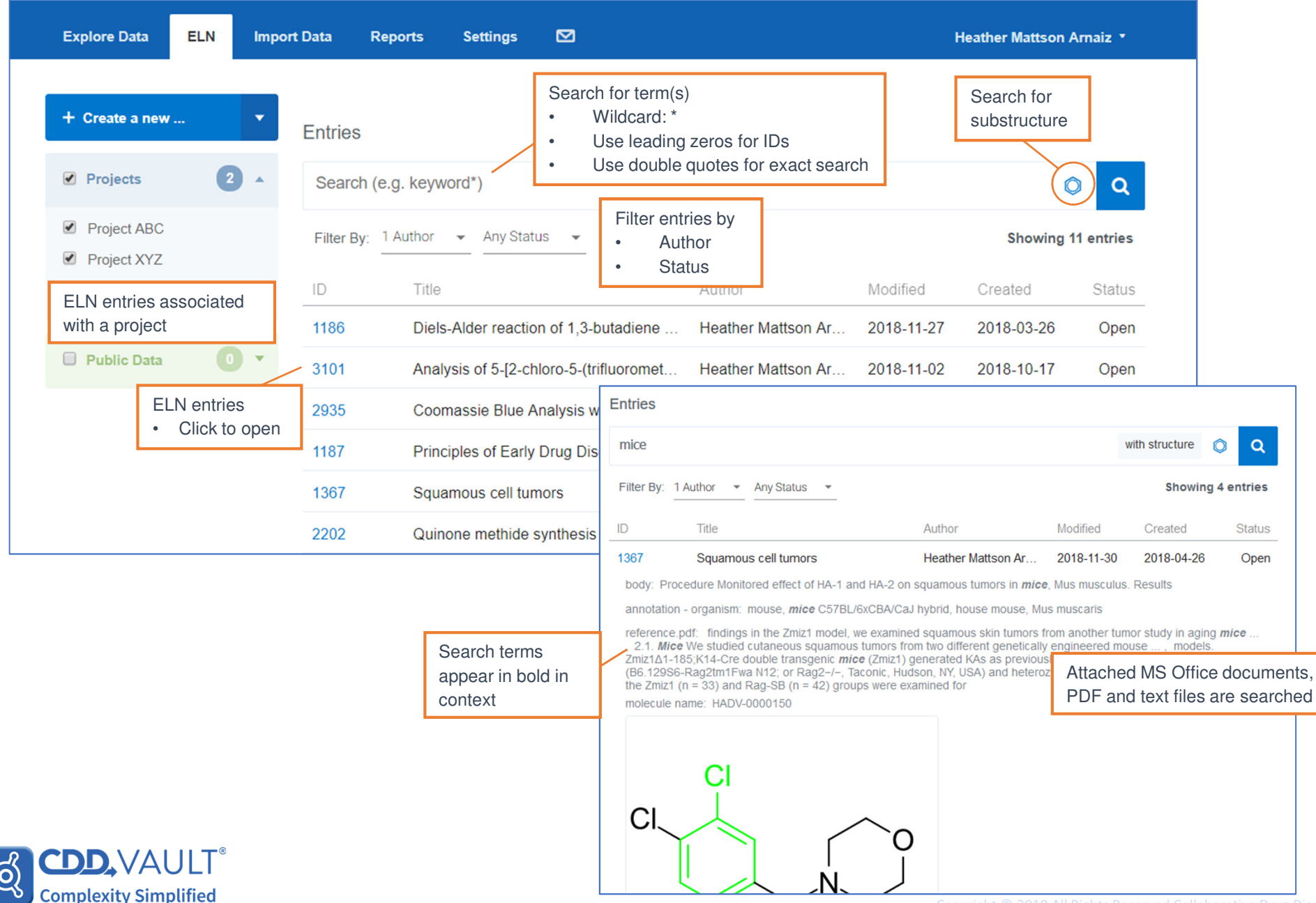

## ELN

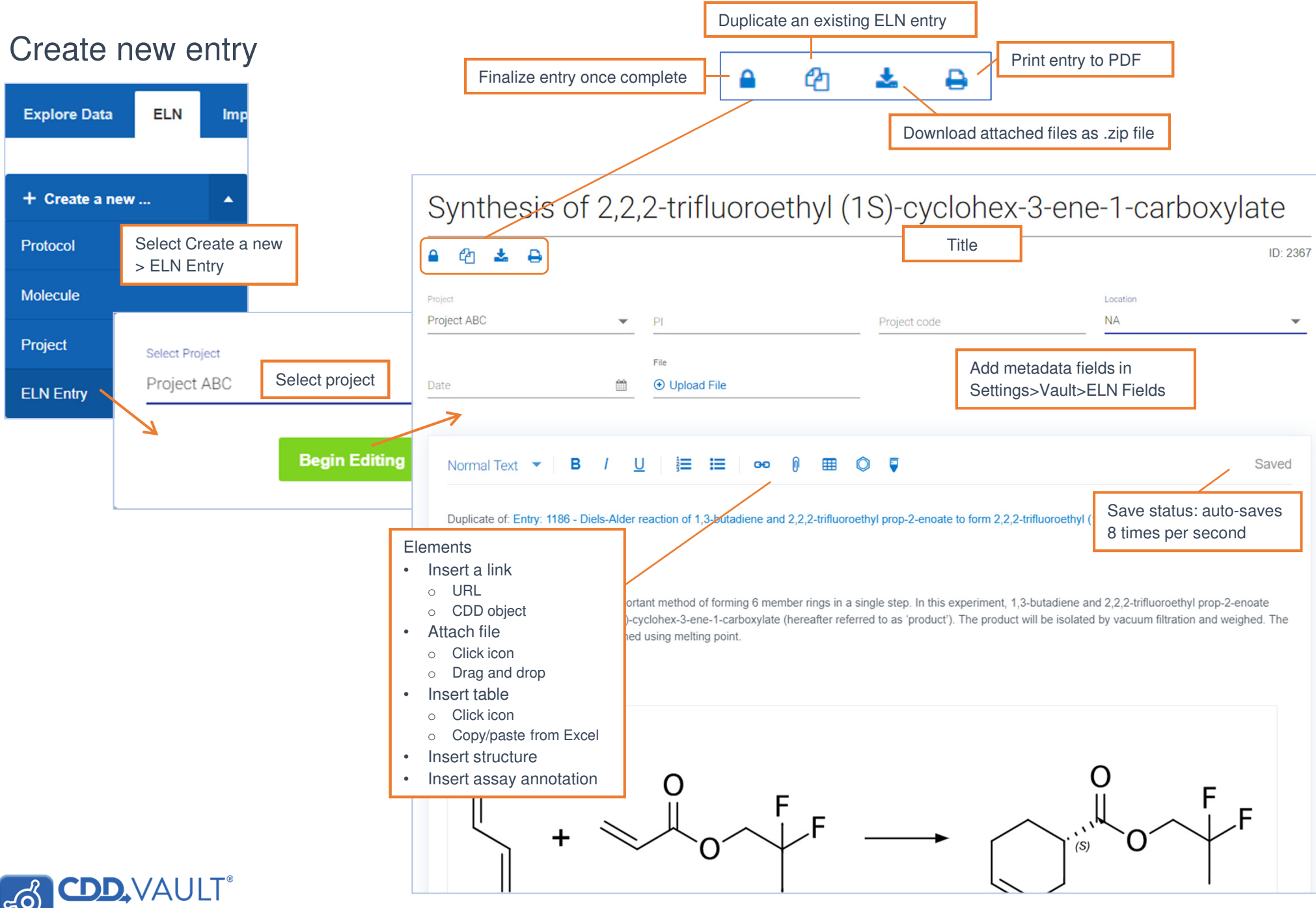

# **ELN Elements**

### Links

c(0)

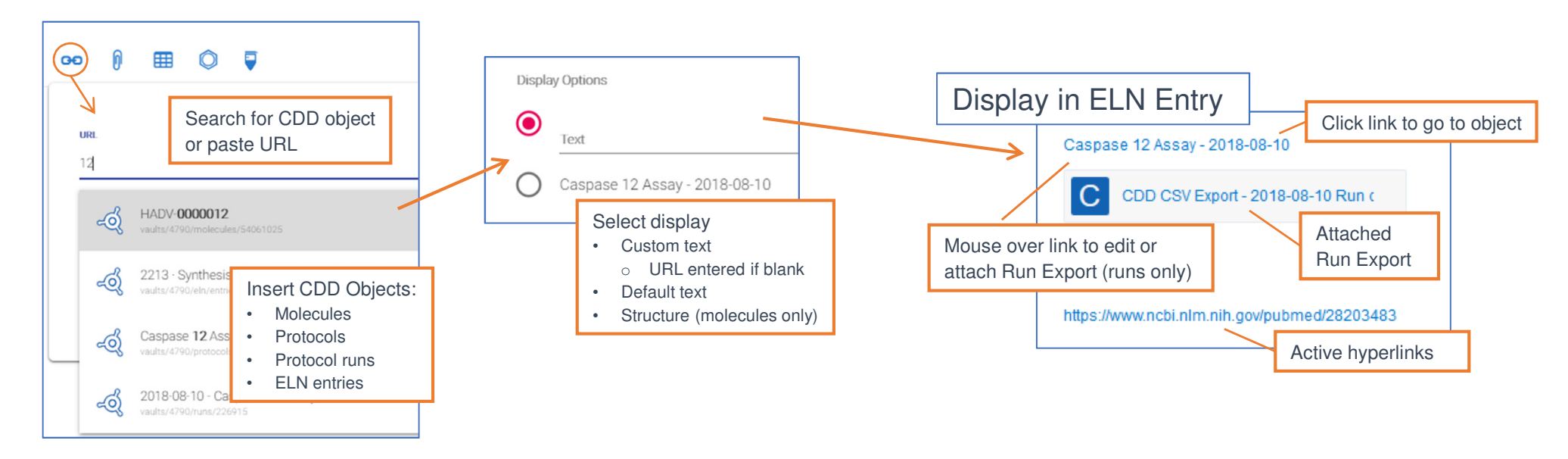

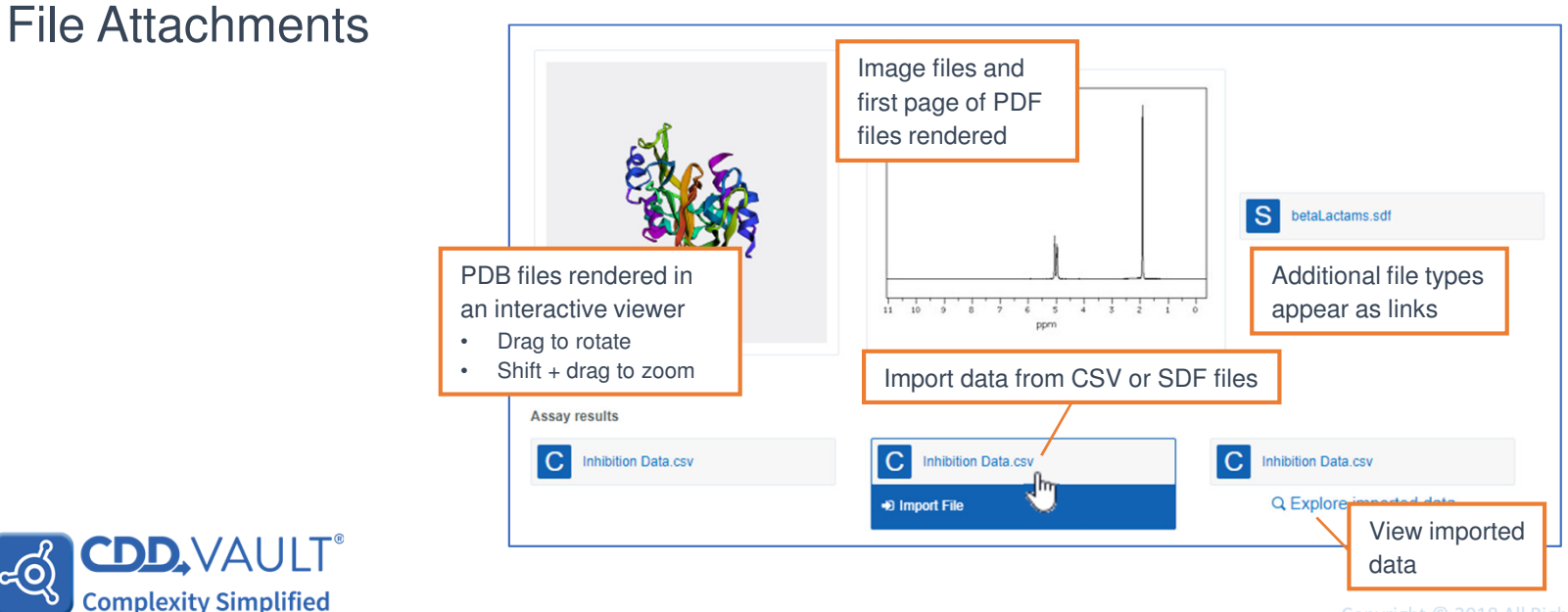

### **Molecules and Reactions**

പ്പറ

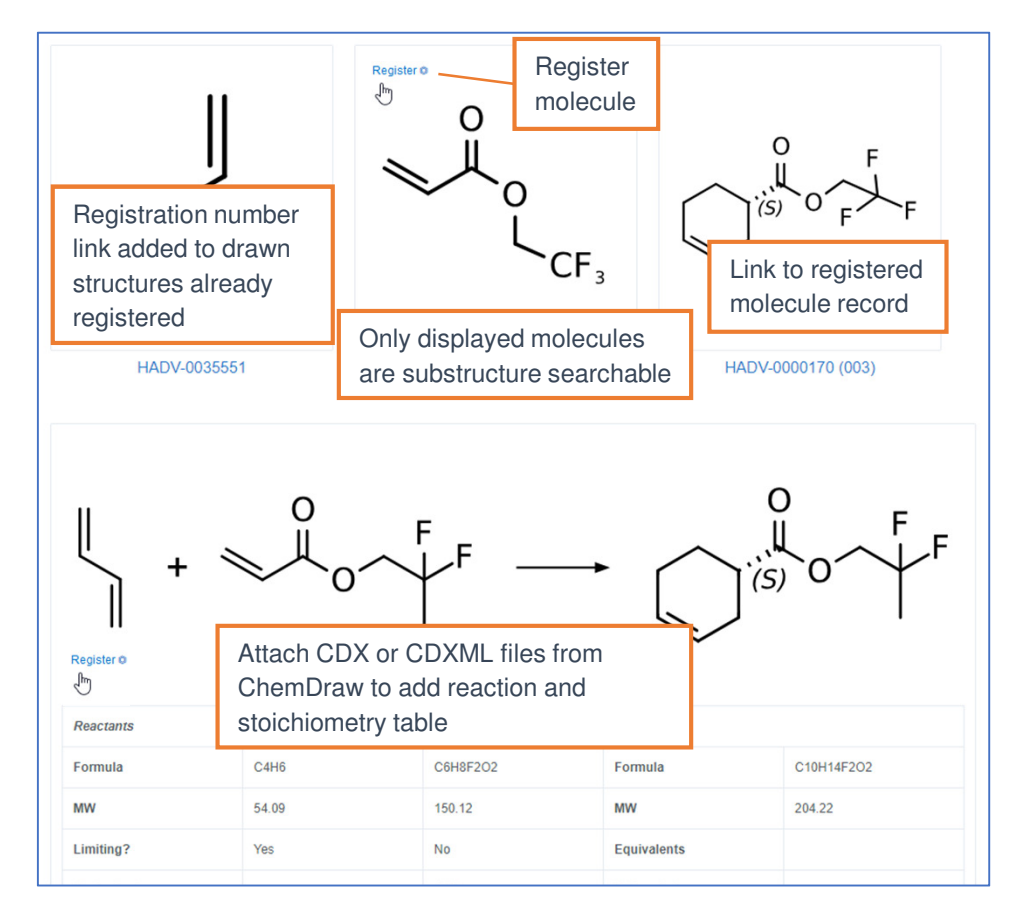

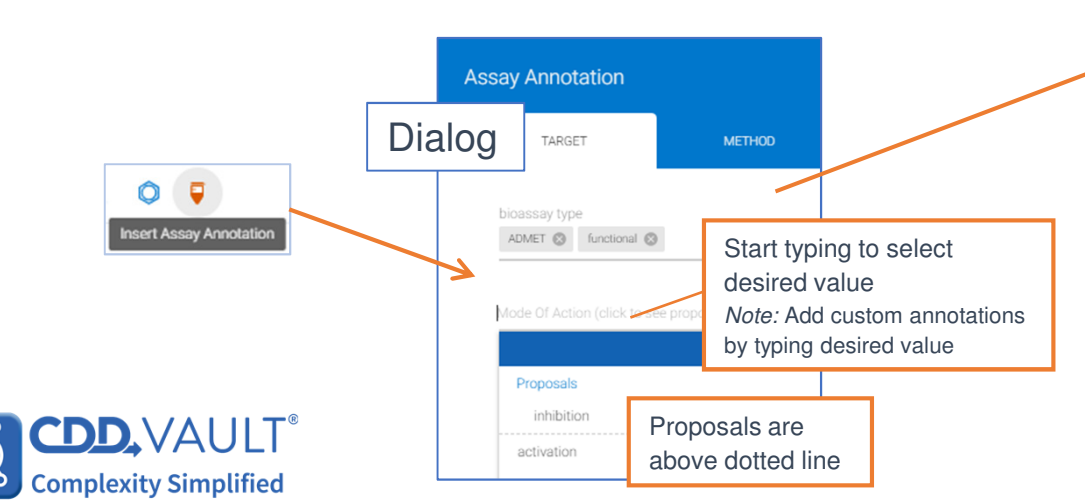

#### Tables

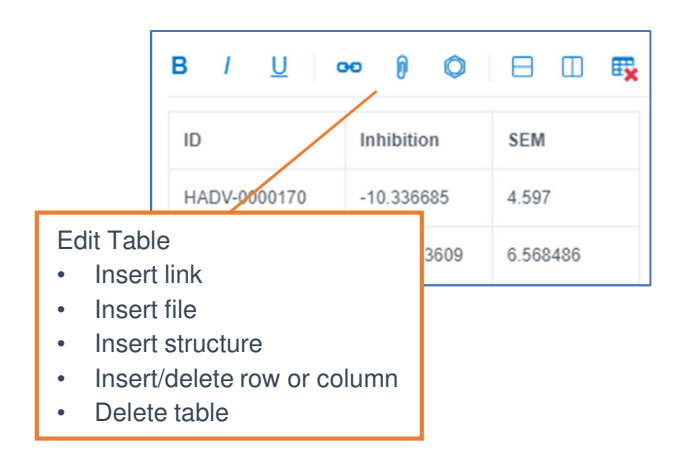

### Assay Annotation

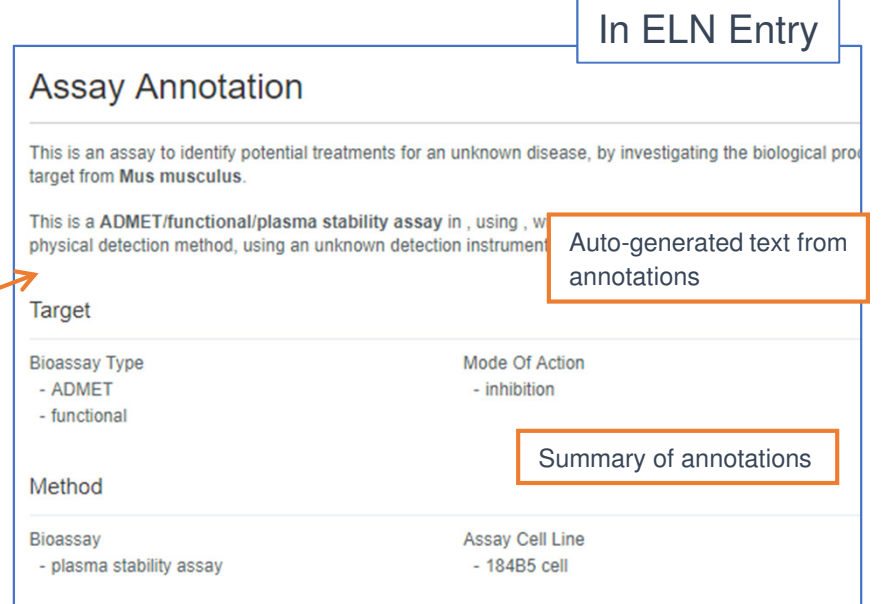

# Import Data

### Choose file

| Explore Data ELN Imp         | port Data Reports | Settings 🛛 🗹   | l.                 |              | Heather Arnaiz 🔻            |
|------------------------------|-------------------|----------------|--------------------|--------------|-----------------------------|
| Step 1: Choose Dat           | ta File           | Step 2         | 2: Map Fields      | Ster         | 9 3: Commit Data            |
| Files Templates              | View saved        | mapping te     | emplates           |              |                             |
| hoose a file to upload: Brow | wse Secondary CRC | Assay.zip Proj | ect: Internal data | ÷            | Upload File                 |
| Inloaded Files               | Sele              | ct file and p  | project to im      | port data    | salifila 🔿 hahadinu uov sal |
|                              |                   |                |                    |              |                             |
| Secondary CRC Assay.zip      | Date<br>Janu      | ary 23, 2018   | Partially mapped   |              | Continue mapping            |
|                              |                   |                |                    |              |                             |
| Secondary CRC Assay.zip      | ) Dece            | ember 14, 2017 | Imported           | Q Explore da | ata - Report - Import again |

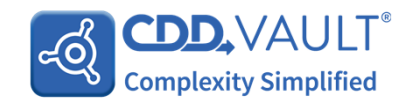

### Map fields

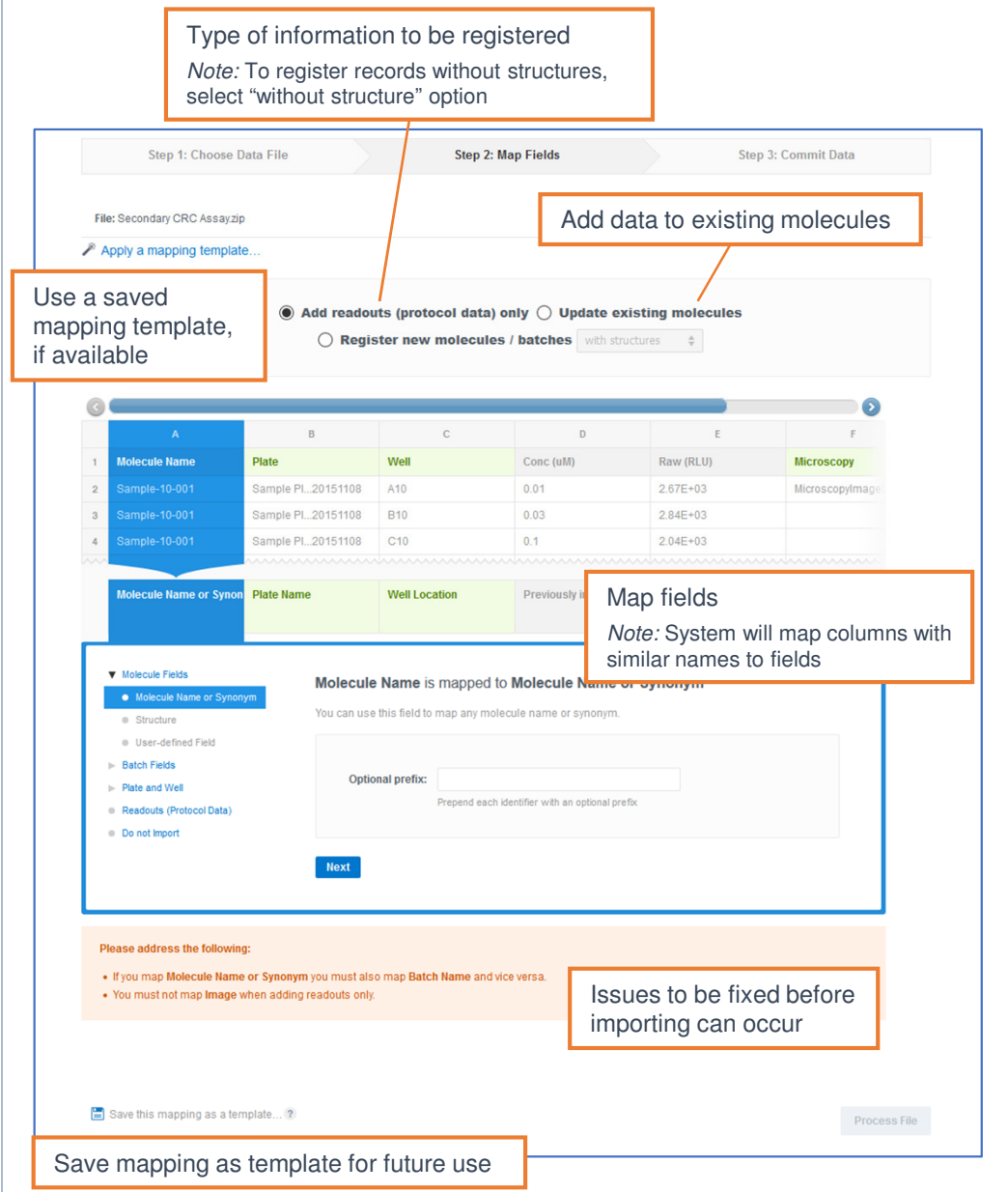

## File format

| Molecules<br>File types                                                                                                    |                           |       |                        |        |                               |                        | <b>—</b>      | 1                   | h - h - h - f                 | -1.1                    |                      |
|----------------------------------------------------------------------------------------------------|---------------------------|-------|------------------------|--------|-------------------------------|------------------------|---------------|---------------------|-------------------------------|-------------------------|----------------------|
|                                                                                                    | CSV                       |       | CSV fo                 | ormat  |                               |                        | /             | Unique<br>Vote: thi | batch fie<br>s can be         | eld<br>used for up      | bloading data        |
|                                                                                                    | Α                         | B     | С                      | D      | E                             |                        | F             | G                   | H                             | H /                     |                      |
| 1 Canonical Smiles                                                                                                    |                           | CAS # | Purity                 | Vendor | r Synonym                     | C                      | atalog #      | Amt                 | Externa                       |                         |                      |
| 2 CC(NC(C)(C)C)C(=O)c1cccc(Cl)c1 34911-55-2                                                                                                    |                           |       |                        |        | SAM001246                     | SAM001246723 CPD000058 |               |                     | 23 5 Sample-10-2              |                         |                      |
| 3 CNCC[C@H](Oc1cc                                                                                                    | 95                        | NIH   | SAM001247059 CPD000449 |        |                               | 282 5 Sample-10-3      |               |                     |                               |                         |                      |
| Use SMILES or mol file for structures )cc3 128196-01-0                                                                                                    |                           |       |                        |        | 95 NIH SAM001246668 CPD000469 |                        |               | . 5                 | Sample                        | -10-4                   |                      |
| Note: Salts and solvents wi                                                                                                    | ll be stripped by default |       |                        |        |                               |                        |               |                     |                               |                         |                      |
| Note. Gails and solvents wi                                                                                                    |                           |       |                        |        |                               |                        |               |                     |                               |                         |                      |
| File type       Cover         Single point data       A batch of a molecule may be uniquely identified by:         • Molecule name and Batch name       Molecule name and Batch name         • Synonym and Batch name       Batch field that is unique         • Plate and Well location – plate preregistered       Plate and Well location         • Plate and Well location of one of the first 3 options and Plate and Well location       Controls – if applicable         • <i>e.g.</i> Molecule name, Batch name, Plate and Well location       Note: do not need to be |                           |       |                        |        |                               |                        |               |                     |                               |                         |                      |
| 1 SampleID Inhibition                                                                                                    | SEM                       |       |                        | 1 N    | A<br>Nolecule ID Ba           | tch P                  | late          | Well                | Conc                          | RIU                     | DCIATED WITH A DATCH |
| 2 Sample-10-001 -10.3366                                                                                                    | 85 4.596999925            |       |                        | 2      |                               | P                      | late 20180418 | A01                 |                               | 2.82E+03                |                      |
| 3 Sample-10-001 4.1428336                                                                                                    | 09 6.56848643             |       |                        | 3      |                               | P                      | late 20180418 | A02                 |                               | 30                      |                      |
| 4 Sample-10-001 0.0478607                                                                                                    | 94 0.137099726            |       |                        | 4 D    | V-0000054                     | 1 P                    | late 20180418 | A04                 | 0.01                          | 3.37E+03                | -                    |
| 5 Sample-10-002 -4.298                                                                                                    | 21 4.29821                |       |                        | 5 D    | V-0000048                     | 1 P                    | late 20180418 | A10                 | 0.01                          | 2.67E+03                |                      |
| 6 Sample-10-002 8.8356891                                                                                                    | 74 0.158027477            |       |                        | 6 D    | V-0000052                     | 1 P                    | late 20180418 | A12                 | 0.01                          | 3.34E+03                |                      |
| 7 Sample-10-002 3.6689182                                                                                                    | 07 4.560620974            |       |                        | / D    | v-0000053                     | 1                      | iate 2018041  | Sampl 1 rc Loc      | es<br>ow per me<br>ation of s | easuremen<br>samples sp | t<br>ecified in file |

# Importing attachments

### File format

| File type                                  | Туре                                      |                                               |                         |     |      |           |                 |                                            |
|--------------------------------------------|-------------------------------------------|-----------------------------------------------|-------------------------|-----|------|-----------|-----------------|--------------------------------------------|
| MicroscopyImage1.jpg  MicroscopyImage2.jpg | JPG File Create zip<br>JPG File SDF file. | file containing<br>its and CSV or             |                         |     |      | Create    | SDF or CSV      | / file as usual. Add a column              |
| MicroscopyImage3.jpg                       | JPG File                                  | •                                             | D                       |     | C    | for the   | attachment f    | ilename                                    |
| Secondary CRC Assay.csv                    | Microsoft Excel C                         | A<br>SampleID                                 | D                       |     | Wall | Conc (uM) | E<br>Row (PLLI) | Microscopy                                 |
|                                            | 2                                         | Sample-10-001                                 | Sample Plate 201511     | 108 | Δ10  |           | 2 67E+03        | Microscopy<br>MicroscopyImage3 ing         |
|                                            | 2                                         | Sample-10-001                                 | Sample Plate 201511     | 108 | B10  | 0.01      | 2.07E+03        | инстозеоруннадер.јрд                       |
|                                            | 4                                         | Sample-10-001                                 | Sample Plate 201511     | 108 | C10  | 0.03      | 2.04E+03        |                                            |
|                                            | 5                                         | Sample-10-001                                 | Sample Plate 2015110    |     | D10  | 0.3       | 1.25E+03        |                                            |
|                                            | 6                                         | Sample-10-001                                 | Sample Plate 201511     | 108 | E10  | 1         | 775             |                                            |
|                                            | 7                                         | Sample-10-001                                 | Sample Plate 201511     | 108 | F10  | 3         | 255             |                                            |
|                                            | 8                                         | Sample-10-001                                 | Sample Plate 201511     | 108 | G10  | 10        | 1 F             | Inter filename of attachment               |
|                                            | 9                                         | Sample-10-001                                 | Sample Plate 201511     | 108 | H10  | 30        | 63              |                                            |
|                                            | 10                                        | Sample-10-001                                 | Sample Plate 201511     | 108 | 110  | 0.01      | 2.44E+ o        | lote: Attachment only needed nce per batch |
|                                            | 11                                        | Sample-10-001                                 | Sample Plate 201511     | 108 | J10  | 0.03      | 3.22E+03        |                                            |
| A bat                                      | tch of a molecule may b                   | e uniquely identifie                          | ed by:                  | 08  | K10  | 0.1       | 2.53E+03        |                                            |
| • M                                        | lolecule name and Batch na                | ame                                           |                         | 08  | L10  | 0.3       | 1.68E+03        |                                            |
| • S <u>·</u>                               | ynonym and Batch name                     |                                               |                         | 08  | M10  | 1         | 628             |                                            |
| • B:                                       | atch field that is unique                 |                                               |                         | 08  | N10  | 3         | 267             |                                            |
| • P                                        | late and Well location – pla              | ate preregistered                             | Plate and Wall leastics | 08  | 010  | 10        | 109             |                                            |
| • )                                        | e a Molecule name F                       | e msi o options and f<br>Batch name. Plate ai | nd Well location        | 08  | P10  | 30        | 84              |                                            |
|                                            | 10                                        | Sample-10-002                                 | Sample Plate 20151      | 108 | A20  | 0.01      | 2.73E+03        | MicroscopyImage2.jpg                       |
|                                            | 19                                        | Sample-10-002                                 | Sample Plate 201511     | 108 | B20  | 0.03      | 3.00E+03        |                                            |

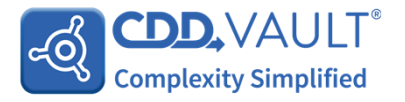

# Import Data Commit Data

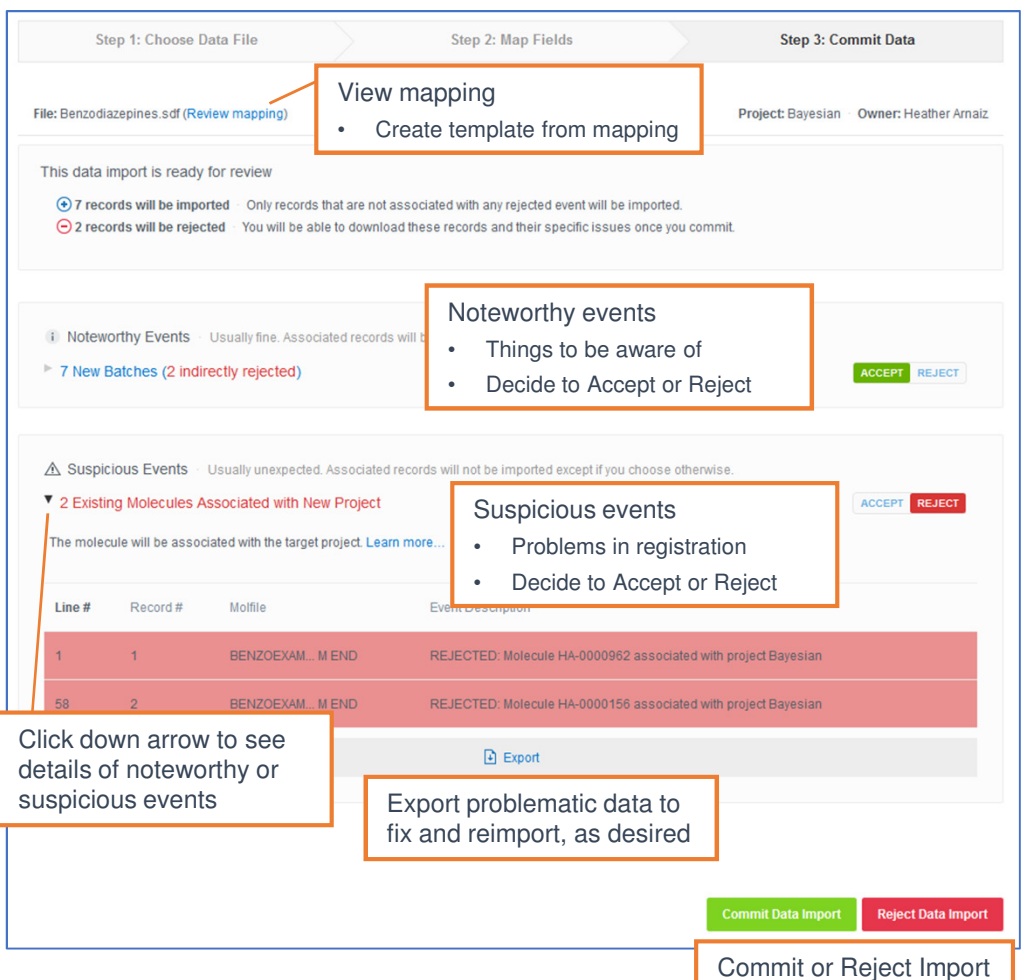

### Report

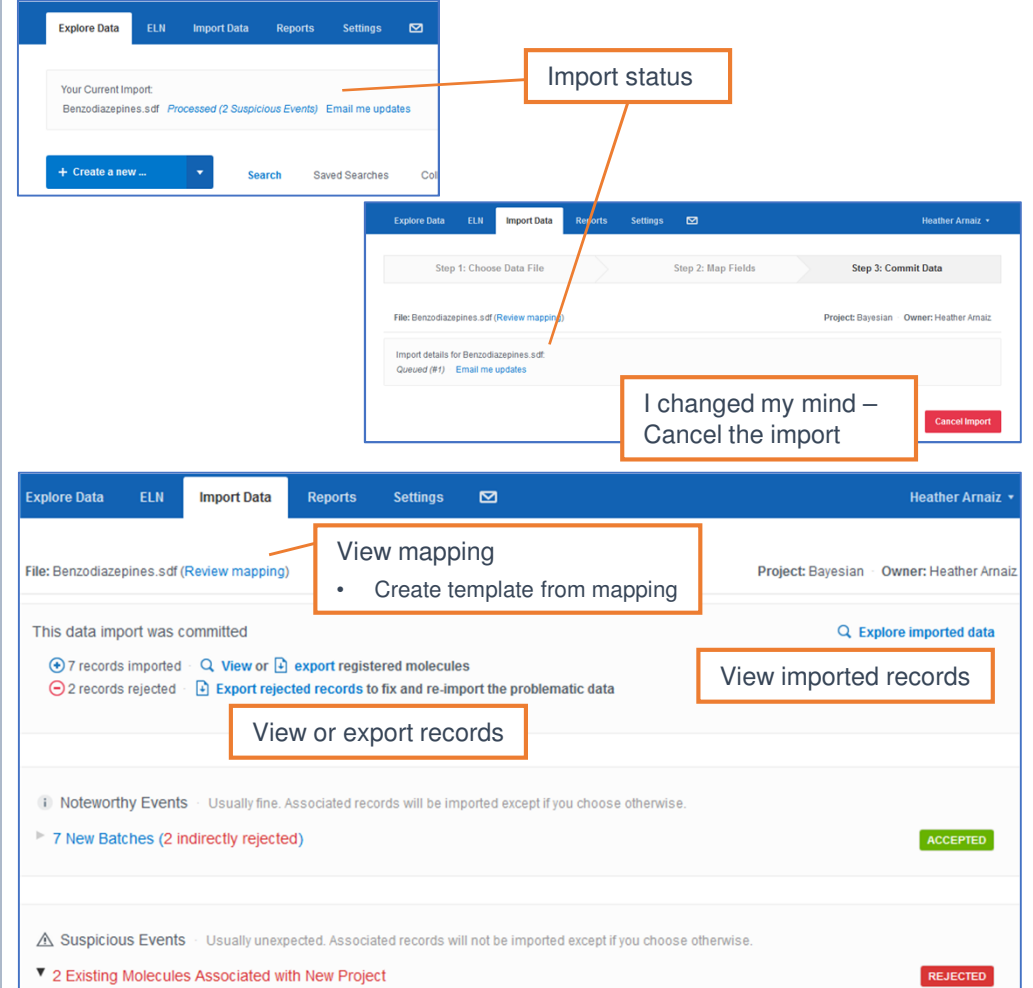

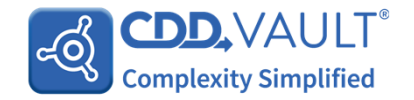

## Protocols

#### ÷. . . . . $\frown$ ÷.

| Create a                                | ı new                        | protocol                            |                       |   | Protocol Definition       |                               |                        |                                        | Edit protocol d                          | efinition         |
|-----------------------------------------|------------------------------|-------------------------------------|-----------------------|---|---------------------------|-------------------------------|------------------------|----------------------------------------|------------------------------------------|-------------------|
| Explore Data El                         | LN Impo                      |                                     |                       |   | Name: DR                  | Assay                         | S                      | earching across pro                    | ptocols with the sam                     | e value           |
| + Create a new                          |                              | Select Create a new > Protocol      |                       |   | Category: Cell            |                               | Λ                      | lote: Recommend usir                   | ng a limited vocabulary                  | ,                 |
| Protocol Cr                             | reate a                      | New Protocol                        |                       |   | Description:              |                               |                        |                                        |                                          |                   |
| Molecule                                | N                            |                                     |                       |   |                           |                               |                        | Add a readout de                       | efinition to hold a                      |                   |
| Project P                               | Protocol Definitio           | n                                   |                       |   | Edit Readout Definitions  |                               |                        | value, e.g. Raw                        | Data                                     |                   |
| ELN Entry                               | Name:                        | DR Assay Special characters         |                       |   | Add a readout definit     | ion                           |                        | Add a dose res                         | sponse calculation                       |                   |
|                                         | Category:                    | Cell                                |                       |   | Add a dose-response       | e calculation                 |                        |                                        |                                          | _                 |
|                                         | Description:                 | Example: Enzyme, Cell, Animal       |                       |   | Add a calculated read     | dout definition               |                        | Add a custom<br>in readout def         | calculation on data<br>initions – can be |                   |
| Enter Name, Ca                          | ategory.                     |                                     |                       |   |                           |                               |                        | across multipl                         | e protocols                              | ng                |
| Description and                         | l Project                    | Special characters                  | //                    |   |                           |                               |                        |                                        |                                          |                   |
|                                         | Project:                     | Dose Response 🔶                     |                       |   | Hit Conditions            | Add stop lig<br>definitions b | ht color o<br>based on | coding to readout<br>readout value     |                                          |                   |
|                                         |                              | Crea                                | te Protocol or cancel |   |                           |                               |                        |                                        |                                          |                   |
|                                         |                              |                                     |                       |   | Control Layouts           |                               | Positive               | control (hit) 🔲 Negative               | e control 🔲 Reference m                  | olecule           |
| Edit Hit Conditions                     |                              |                                     | 4                     |   | Protocol Default 96-w     | ell Control Layout            | t                      | Click t                                | to Edit                                  |                   |
| Condition                               |                              | Color                               |                       |   | Protocol Default 384-v    | vell Control La               | Protocol Defau         | It 96-well Control Layout              | Cedit this layout                        | Reset this layout |
| Avg EC50                                | ♦ > ♦ 0.5                    | • • • • •                           | ⊖ Remove              |   | Protocol Default 1536     | -well Control L               | A                      | 02 03 04 05 01                         | 5 07 08 09 10                            | 11 12             |
| <ul> <li>Add a hit condition</li> </ul> | Coloration                   | an be viewed on:                    |                       | 1 | 0                         |                               |                        | Toggle between<br>Reference molec      | Positive, Negative,                      |                   |
|                                         | <ul> <li>Molecule</li> </ul> | page > Protocols tab > Protocol nam | le                    |   | Add a plate-specific cont | trol layout                   | E F                    |                                        |                                          |                   |
|                                         | Protocols                    | page > Protocol Name > desired rur  | i date > All Data tab |   | Define control layout f   | for a                         | G H                    |                                        |                                          |                   |
| CDD,                                    | VAUL                         | T <sup>®</sup>                      |                       |   | specific plate after up   |                               | Locatio<br>specifi     | on of samples<br>ed in the import file | Full plate no                            | t required        |
| Complexit                               | ty Simplifie                 | d                                   |                       |   |                           | l                             | Copyrigh               | t © 2018 All Rights Rese               | rved Collaborative Drug I                | Discovery         |
|                                         |                              |                                     |                       |   |                           |                               |                        |                                        |                                          |                   |

Run Data

Protocol Details

Projects 1

Files 0

# **Readout Definitions**

### Add a Readout Definition

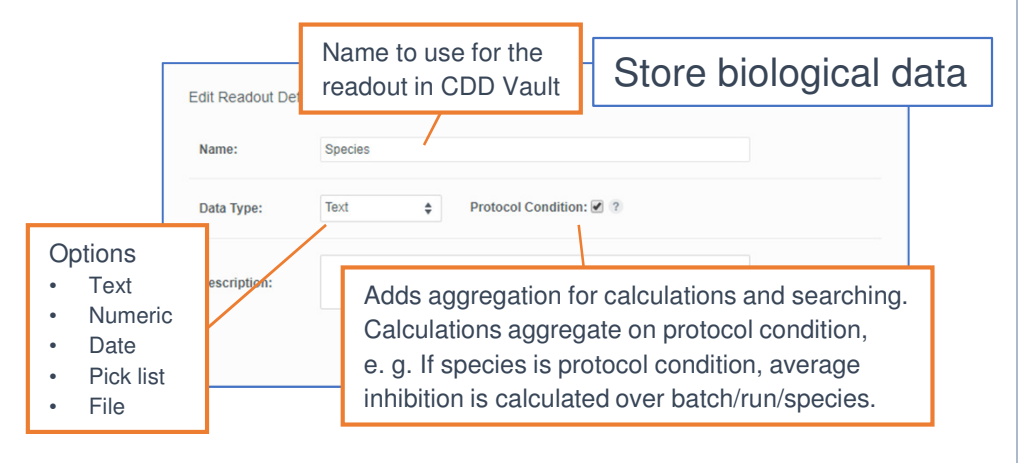

### Add a calculated readout definition

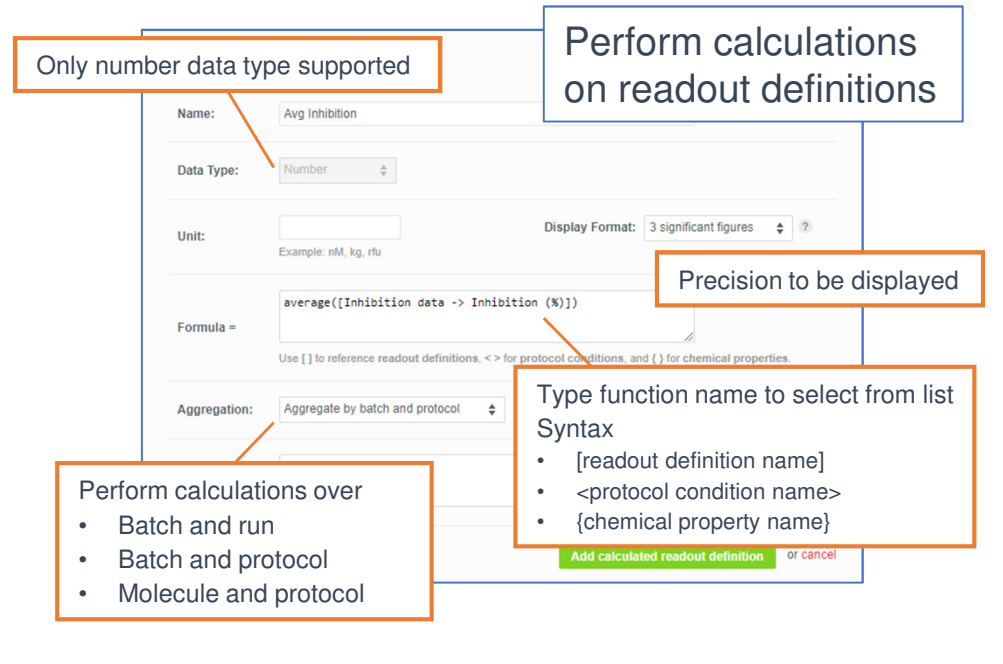

**Complexity Simplified** 

പ്പറ

### Add a dose response readout definition

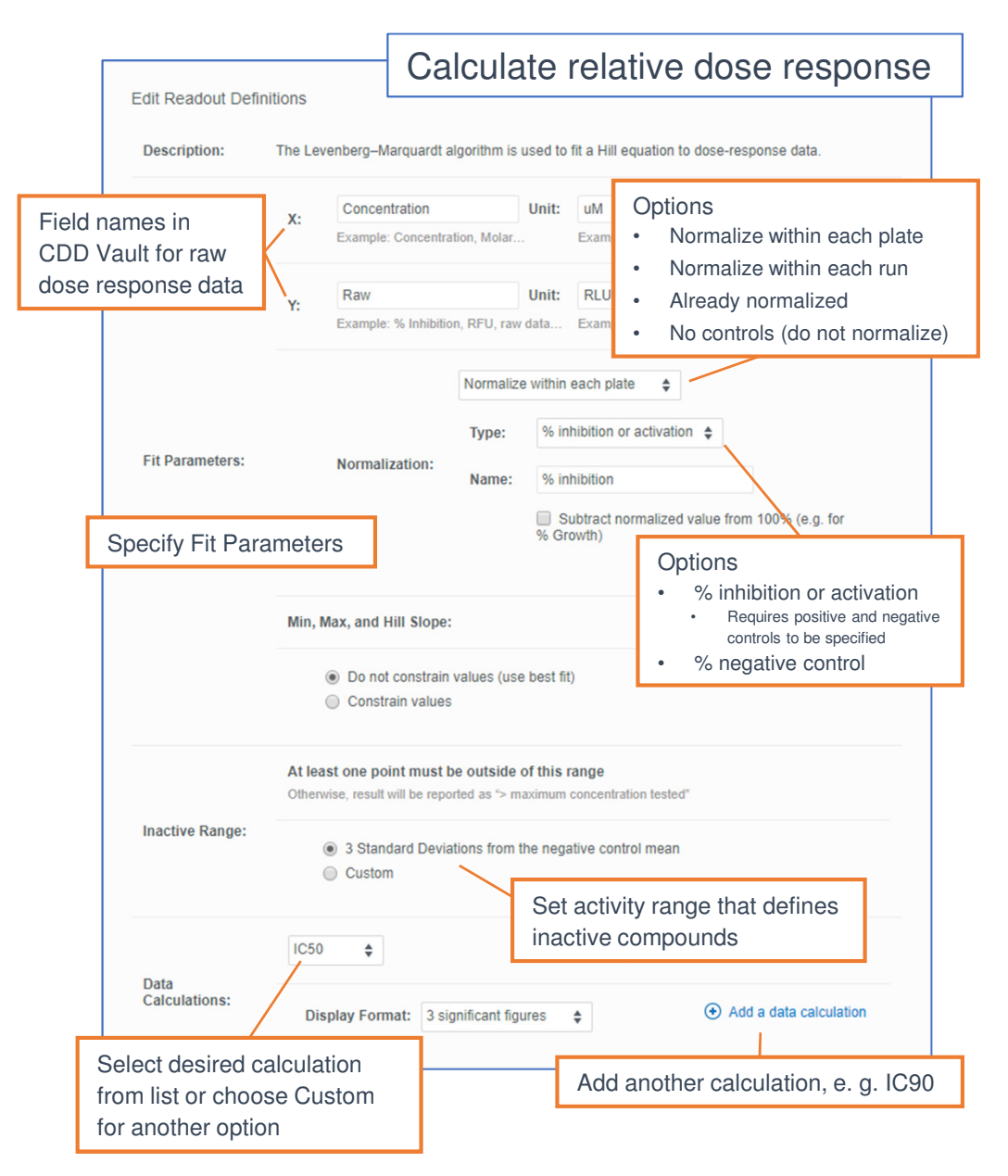

# **Quality Control**

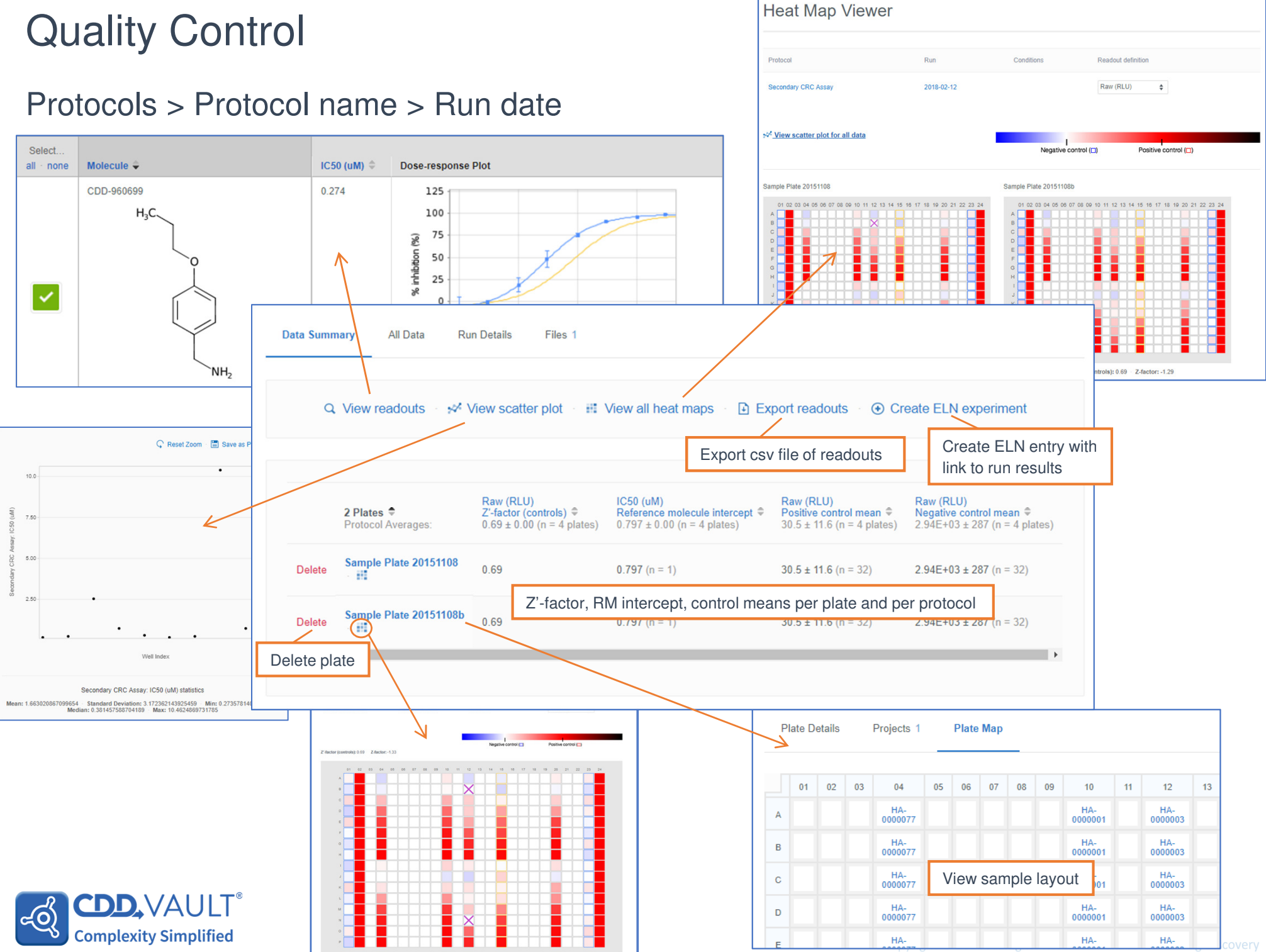

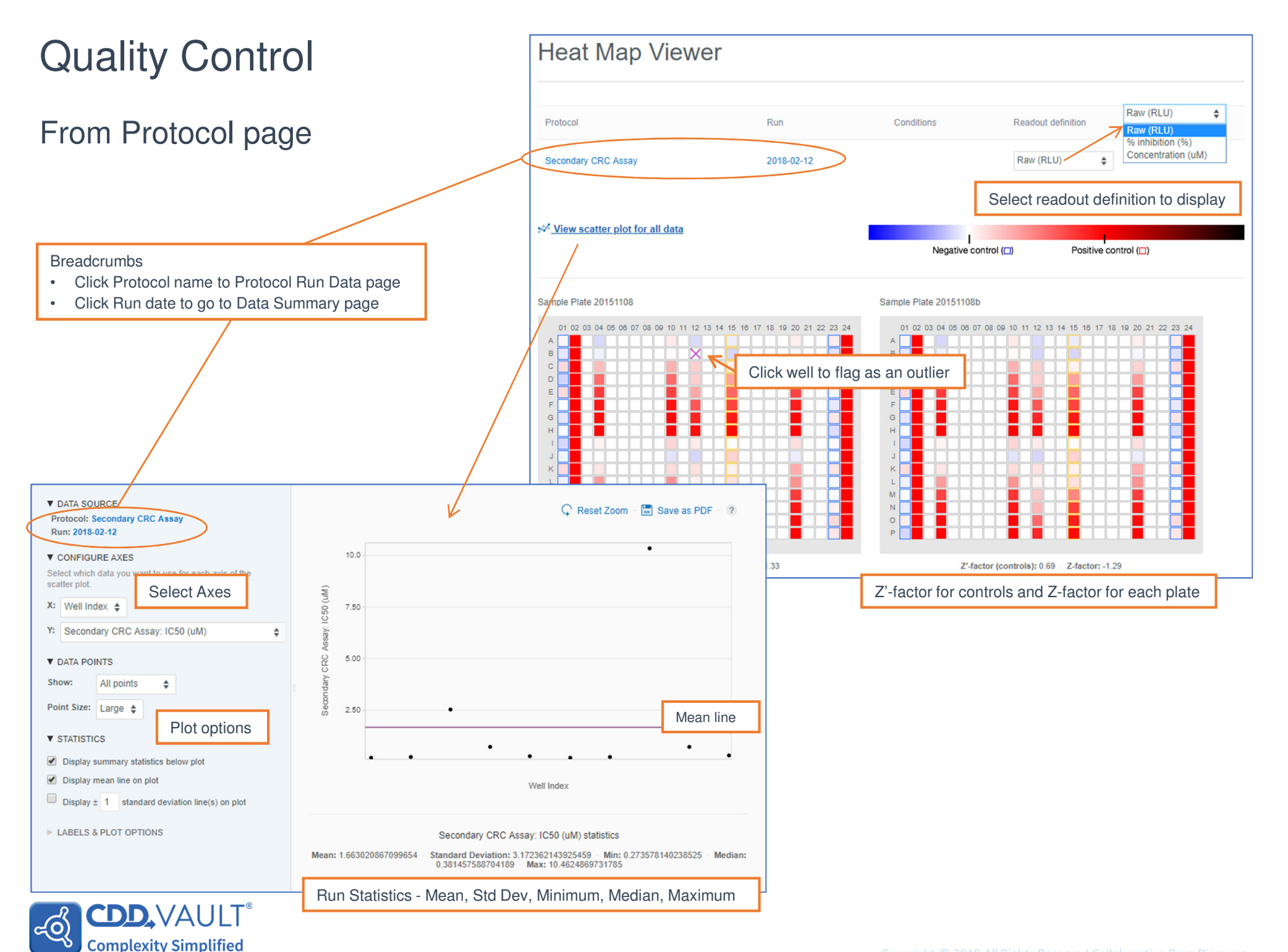

# Data Modeling

### Create a model

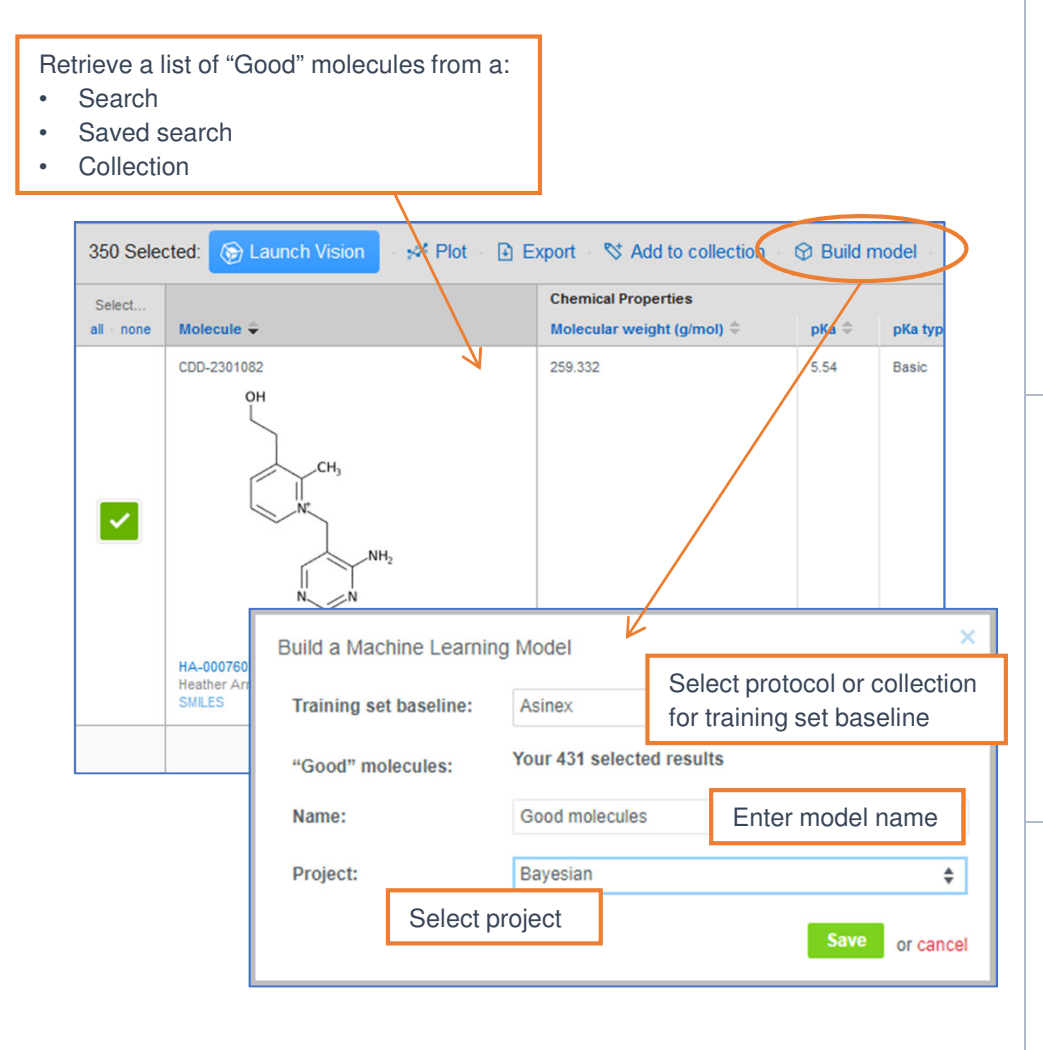

### Model are treated as Protocols

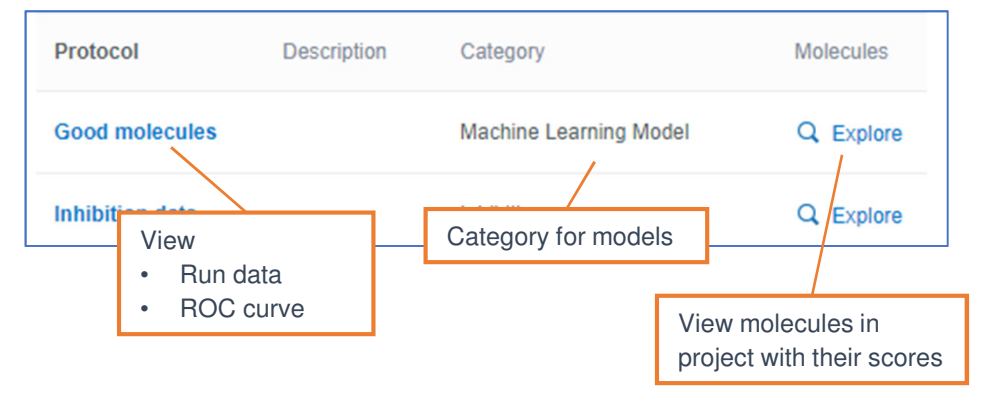

### Readout definitions calculated

| Name               | Description                                                  |
|--------------------|--------------------------------------------------------------|
| Score              | Relative score (higher is better)                            |
| Applicability      | Fraction of structural features shared with the training set |
| Maximum similarity | Maximum Tanimoto/Jaccard similarity to any "good" molecules  |

### Algorithm

|            | Modified Bayesian model with FCFP6 descriptors           |                  |
|------------|----------------------------------------------------------|------------------|
| Model:     | CDD's open source modified Bayesian model described in > | (ia et al. 2004. |
| Descriptor | CDD's open source FCFP6 fingerprints described in Rogers | and Hahn 2010.   |

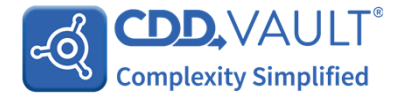

# Data Modeling

### Quality of model

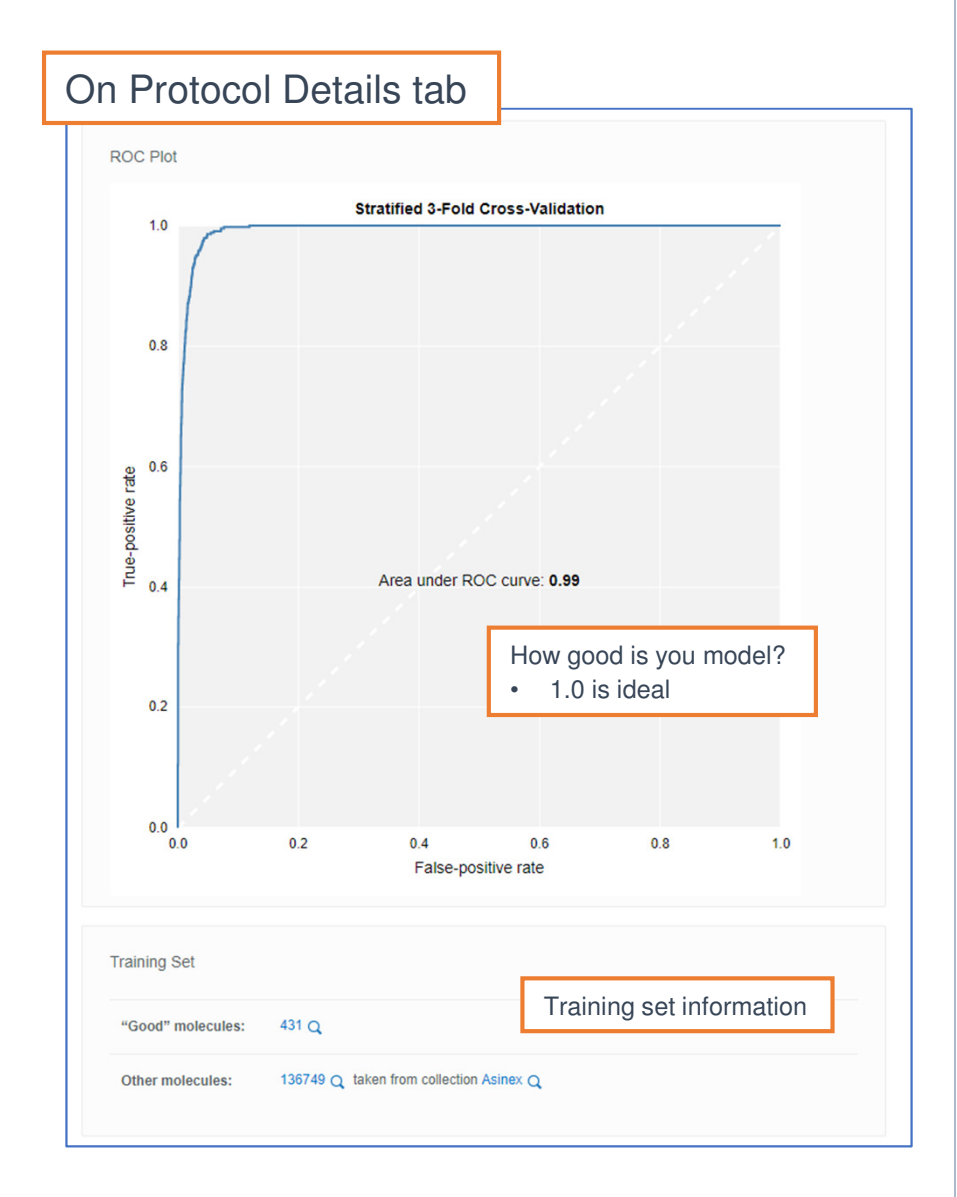

#### Use a model

| Projects with ac | cess to Good mole | cules:                           | Molecules scored auto                  | omatically         |
|------------------|-------------------|----------------------------------|----------------------------------------|--------------------|
| Bayesian         |                   |                                  |                                        | Remo               |
| Internal data    |                   |                                  |                                        | Remo               |
|                  | Add mo            | odel to the d<br>Il molecules in | esired project<br>n project are scored | Save changes Or Ca |
|                  |                   |                                  |                                        |                    |
|                  |                   |                                  |                                        |                    |
|                  |                   |                                  |                                        |                    |

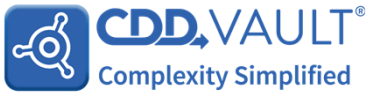

# Settings > User

| Account Preference                                                 | ces                                  |                             | PEdit account preferences |                 | Search [    | Defaults                |                   |                                                              | Edit search defaults                    |           |  |
|--------------------------------------------------------------------|--------------------------------------|-----------------------------|---------------------------|-----------------|-------------|-------------------------|-------------------|--------------------------------------------------------------|-----------------------------------------|-----------|--|
|                                                                    | lance fall for the sec               |                             |                           |                 | Detail leve | Ŀ                       | Details           |                                                              |                                         |           |  |
| Namo:                                                              | manangganos.com                      |                             |                           |                 | Displayed   | readouts:               | Matching          | Specify option                                               | ns and batch fields                     | to        |  |
| nume.                                                              |                                      |                             |                           |                 | Dose-resp   | onse plots scale:       | Per Run           | be alopiayed                                                 |                                         |           |  |
| Email:                                                             | (mamatolyganos) (anti-               |                             | lleer Ve                  |                 | Image size  | :                       | Large             |                                                              |                                         |           |  |
| Password:                                                          | (hidden)                             |                             | User va                   | uit             | Column wi   | dths:                   | 25 character      | 'S                                                           |                                         |           |  |
| Institution:                                                       |                                      | R -                         |                           |                 | Structure F | Fields:                 | Structure, C      | DD Number                                                    |                                         |           |  |
| Time zone:                                                         | Pacific Time (US & Canada)           |                             |                           |                 | Batch Field | ds:                     | Name, Salt,       | Name, Salt, Scientist, Initial Amount, Purity, Comments, NMR |                                         |           |  |
| Set time<br>Research summary:                                      | ZONE not yet entered a research summ | ary.                        | Preferences               |                 | L           |                         |                   |                                                              |                                         |           |  |
| ,                                                                  | activities.                          | vauits can learn more about | Secret Defeult            |                 |             |                         |                   |                                                              |                                         |           |  |
| Search across all false<br>vaults: Search across one or all vaults |                                      |                             | Search Default            | IS              | Protocol D  | efaults                 |                   |                                                              |                                         |           |  |
|                                                                    |                                      |                             | Protocol Defaults         |                 | 📀 Add Prot  | ocol: (select protocol) | \$                | Specify protoc                                               | col fields to be displa                 | ayed      |  |
| Email Alerts                                                       |                                      |                             | 1 TOLOCOL Delad           |                 |             |                         |                   | by default for                                               | each protocol                           |           |  |
| _                                                                  |                                      |                             | Alerts                    |                 | Inhibition  | All None                |                   |                                                              |                                         |           |  |
| Гуре                                                               | Project Frequency                    | Format Prote                |                           |                 | Run         | Date                    | 🗹 Inhil           | bition (%)                                                   | Avg Inhib (%)                           |           |  |
| New molecule                                                       | Any project weekly                   | summary                     | API Keys                  |                 | U Proje     | ect Name                | U SEN             | 1 (%)                                                        | 🗹 Avg SEM                               |           |  |
| New batch                                                          | Any project weekly                   | summary                     |                           |                 |             |                         |                   |                                                              |                                         |           |  |
| New protocol data                                                  | Any project weekly                   | summary Any protocol        | Preview                   |                 |             |                         |                   |                                                              | Update protocol default                 | or cancel |  |
| Alerts send email notifica                                         | ntions when certain events occur.    | ification of additions t    | o vault.                  | $\mathbf{A}$    |             |                         |                   |                                                              |                                         |           |  |
|                                                                    |                                      | e. No proprietary data      |                           |                 |             |                         |                   |                                                              |                                         |           |  |
|                                                                    |                                      | Your API Keys               |                           |                 |             |                         | A                 | After creation, to                                           | ken cannot be retrie                    | eved      |  |
|                                                                    |                                      |                             |                           |                 |             | Your new token name     | ed Delete is belo | w. Please copy it to a safe p                                | lace - you won't be able to retrieve it | later.    |  |
|                                                                    |                                      | Name                        | Role                      | Token           |             | NDY/DVM, Tw252          | al antital?       | Nathri Spicif (MCF an Ob                                     | elactrocole memorem                     |           |  |
|                                                                    |                                      | DemoRead                    | read only                 | [hidden]        |             | Note : you must prote   | ect this token as | if it were a password.                                       |                                         |           |  |
| Comple                                                             | よVAULI<br>xity Simplified            | [                           | read only 🜲               | [will be genera | ated]       | Save or cancel          | Convright (0)     | 2018 All Rights Reser                                        |                                         |           |  |

Copyright © 2018 All Rights Reserved Collaborative Drug Discovery

| Setti                                  | ina                 | > Vau                                                                | lt                                                                         |                   |                |                           |               |                                      |                       | Users with<br>higher can    | role Read-Add<br>create a project         | or                        |
|----------------------------------------|---------------------|----------------------------------------------------------------------|----------------------------------------------------------------------------|-------------------|----------------|---------------------------|---------------|--------------------------------------|-----------------------|-----------------------------|-------------------------------------------|---------------------------|
| 0011                                   |                     |                                                                      |                                                                            |                   |                |                           |               | 3 Projec                             | ts                    | ↔ Crea                      | ate a new project                         |                           |
|                                        | Terminolo           | bay                                                                  |                                                                            | 🖉 Edi             | it terminology | ]                         |               | ► CRO                                | t.                    | Q View da                   | ata - 🕞 Delete                            |                           |
|                                        | Entry:              |                                                                      | experiment                                                                 |                   |                |                           | 1             | ► Projec                             | t ABC                 | Q View da                   | To delete<br>ata e remove a<br>from proje | a project,<br>Il data     |
| Vault Settings                         | Protocol:           |                                                                      | assay                                                                      |                   | ser            | Vault                     |               | Projec                               | Create pro            | iects and                   |                                           |                           |
| Vault name:                            | Readout_de          | Use your te                                                          | rminology                                                                  |                   |                | vuun                      |               |                                      | assign mer            | mbers to them               |                                           |                           |
| Primary contact:                       | Readout:            | in your Vau                                                          | lt                                                                         |                   |                |                           | 5 Members     |                                      |                       |                             |                                           | Add a member              |
| Principal investig                     | g Run:              |                                                                      | run                                                                        | P                 | rojects        |                           | Name          | Access                               | Date Added Proi       | ects Email                  | API                                       | Kevs Actions              |
| Institution:<br>Website URL:           | Molecule:<br>Batch: |                                                                      | compound                                                                   | N                 | lembers        |                           | Heather Arnai | z vault admin                        | 11/30/2017 3<br>Proje | ects heather@co             | reate new mem                             | bers 🧷 🕞                  |
| Next Registration<br>Sequence Identifi | n H                 | A-0000515                                                            |                                                                            | Т                 | erminolog      | Jγ                        | Maria Edward  | s biology full access                | 6/5/2018 1<br>Proje   | ect harnaiz@collabora       | tivedrug.com                              | lccess<br>ℓ ⊝             |
| Registration Syst<br>Settings:         | M<br>tem<br>To      | ultiple compounds with th<br>o enable this feature (e.g.             | e same structure are NOT allowed<br>to archive structures with different b | utu G             | eneral         | Vault Admin p             | privileges    | read-add                             | Manage                | ault members                | 3                                         | ∥ ⊝                       |
| Email alerts:                          | pl<br>SI            | lease contact support@co<br>ummary only                              | illaborativedrug.com.                                                      | в                 | atch Field     | except Project            | is            | full access                          | 5/1/2018 2<br>Proje   | whitney@collabora           | tivedrug.com                              | 0 Θ                       |
| Project association import:            | ion via data        | General Vaul                                                         | t setting acceptance                                                       | F                 | I N Fields     |                           |               | Batch Fields                         |                       |                             | 0)                                        | Add/Edit Batch Fields     |
| External link setti                    | ting:               | <ul> <li>Ban external links</li> <li>Allow external links</li> </ul> |                                                                            |                   |                |                           |               | Name                                 | Data Type             | Must be Unique              | This Field                                |                           |
|                                        |                     | Allow external links ar                                              | nd do not show a warning page                                              |                   |                |                           |               | Batch Name                           |                       |                             | is required when crea                     | ating batches             |
| Session timeout:                       | : 1:                | 20 minutes                                                           | ELN Fields                                                                 | V                 |                | 🖉 Add/Edit B              | LN Fields     | Date                                 | Date                  |                             | <sup>is o</sup> Create I                  | oatch fields              |
| Disable inactive n                     | members: N          | ever                                                                 | Name                                                                       | Data Type         | Must b         | pe Unique Is Require      | d –           | Scientist                            | Text                  |                             | is optional                               |                           |
| Authorized IP ran                      | iges:               |                                                                      | Project                                                                    | Project           |                | ~                         |               | Vendor                               | Text                  |                             | or vendor is required                     | ed                        |
| Block CDD staff a                      | access: fa          | llse                                                                 | External Journal ID                                                        | rext .            |                |                           |               | Sample ID                            | Text                  | ~                           | is optional                               |                           |
| L                                      |                     |                                                                      | Experiment I<br>MSDS I                                                     | Pick List<br>File | Metac<br>ELN e | ata fields for<br>entries | N             | Initial Amount<br>ote: Uniqueness is | Number                | patch fields within the vau | Specify batch Unique value                | field is:<br>across Vault |
|                                        |                     |                                                                      | L                                                                          |                   |                |                           | ["            |                                      |                       |                             | Required or o                             | ptional                   |